# BEDIENUNGSANLEITUNG

## Beschreibung

Hier erfahren sie alles über die Installation und das Aufsetzen des Moisturisers. Mit dem Moisturiser behalten Sie ihre Pflanze Gesund und Munter!

> Malik Eisenring Erfinder des Moisturisers.

# **Bedienungsanleitung**

### Driver Installation

# Citic the link balance to deverload the driver that matches the operating system. There are currently tax driver of her of by versions (CP2100/CV8102). Please deverload the corresponding driver convexed package according to the version you are using. After decompressing package, select the installation package companying to the version of operating systems to install. If you are not sure of the USE cities used by your device, you can install both chivers at the same time. Curring the installation process of CHEDI2\_VCF\_SR\_MARCOS ... an ere may socce but the Installation is accually completed, just grave it.) Driver state Applicable driver that an explorable driver thing Devended Intel Devended Intel Devended Intel CP20b\_VCP\_Windows CP2104 Devended Devended Intel Devended Devended Intel Devended Intel Dev

| CP210x_VCP_Windows     | CP2104 | Download |
|------------------------|--------|----------|
| CP210x VCP MacOS       | CP2104 | Download |
| CP210x VCP Linux       | CP2104 | Download |
| CH9102_VCP_SER_Windows | CH9102 | Download |
| CH9102_VCP_SER_MacOS   | CH9102 | Download |
|                        |        |          |

Schritt 1: Das Herunterladen des Drivers. Wählen den Driver entsprechend ihres Betriebssystem. Downloadlink: <u>m5-docs</u> (<u>m5stack.com</u>)

### Burning tool

×

B

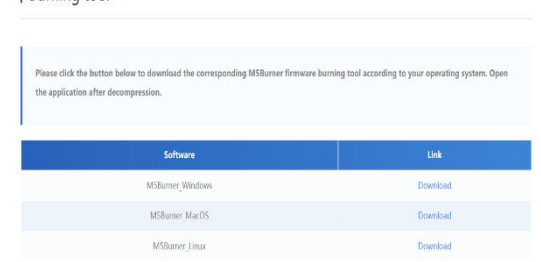

**Schritt 2**: Das Burning Tool herunterladen. Wählen Sie das Burning Tool für ihr Betriebssystem. **Downloadlink**: siehe Schritt 1.

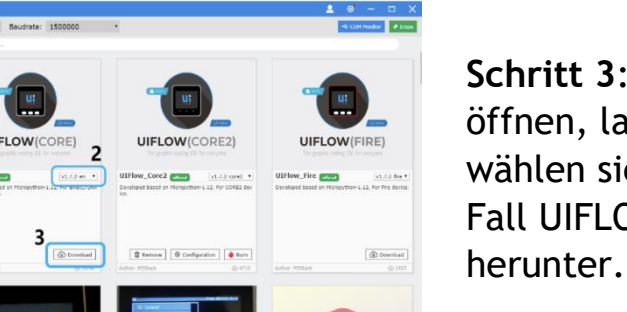

Schritt 3: Wenn sie das Burning Tool öffnen, landen sie auf dieser Seite. Hier wählen sie die Firmware aus (in unserem Fall UIFLOW Core 2) und laden sie es herunter.

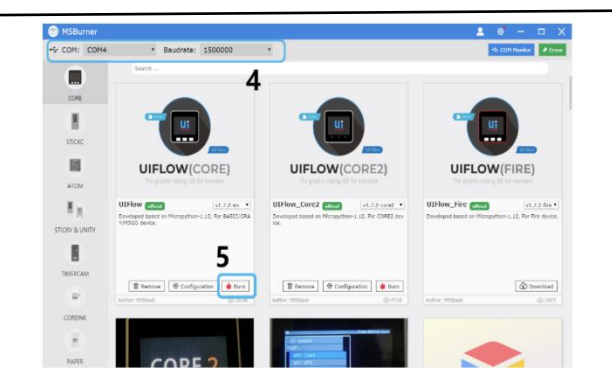

Schritt 4: Sobald sie die Firmware gedownloadet haben, muss man sie burnen. Dafür klickt man auf den Button «Burn».

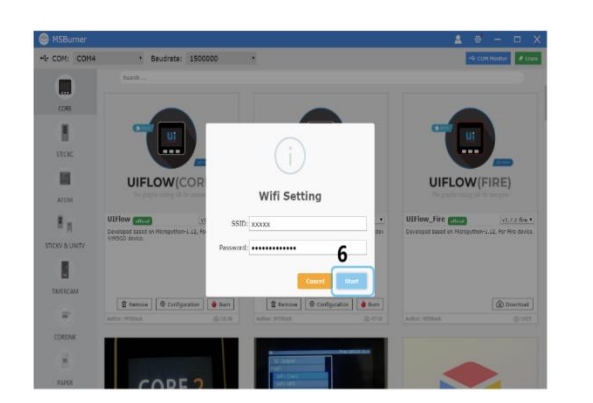

Schritt 5: Nachdem sie auf «Burn» gedruckt haben, erscheint ein Fenster. Hier geben sie ihr Netzwerkname und das entsprechende Passwort ein.

# Moisturiser

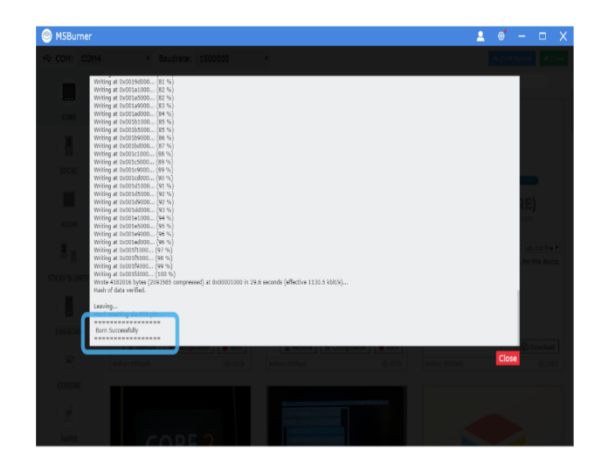

Schritt 6: Sobald Sie die Firmware geburnt haben, erscheint ein Fenster. Dieses Fenster vermittelt ihnen, dass die Firmware erfolgreich geburnt wurde.

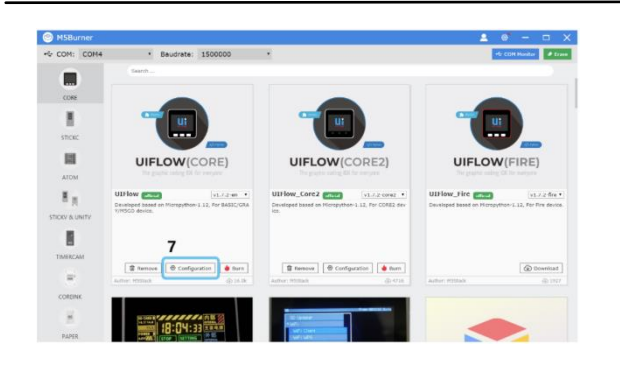

Schritt 7: Jetzt geht es darum, das Gerät zu konfigurieren. Klicken sie dafür auf den Button «Konfigurieren».

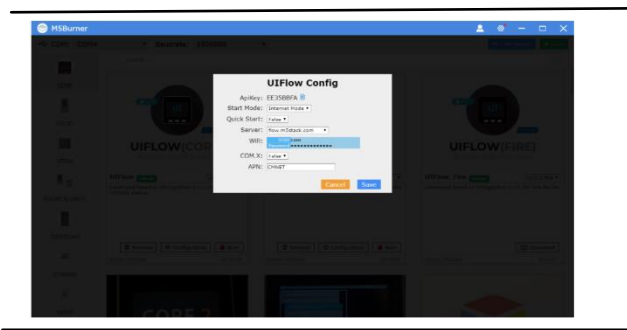

Schritt 8: Es erscheint ein Fenster. Hier geben sie ein, wie sie ihr Gerät konfiguriert haben möchten.

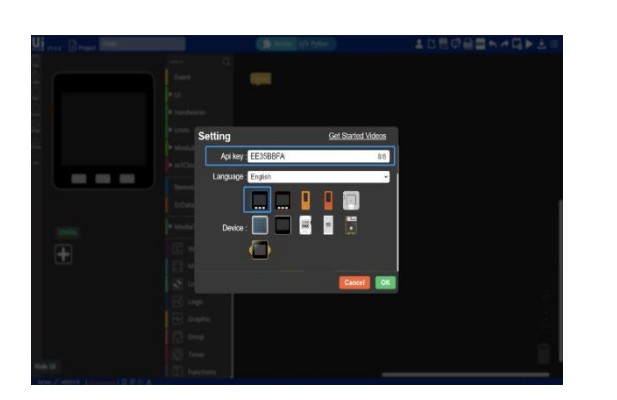

Schritt 9: Sobald alles vollbracht wurde, öffnen sie den Link <u>https://flow.m5stack.com</u>. Es erscheint ein Fenster. Auf ihrem Gerät wird ein «Api Key» erscheinen. Diesen geben sie im Fenster unter «Api Key» ein. Unten wählen sie ihr Produkt und die Sprache aus.

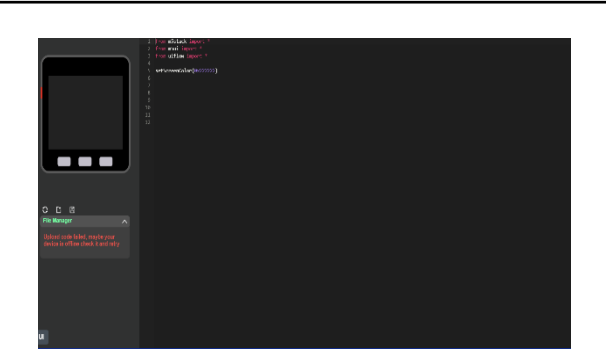

Schritt 10: Wechseln sie auf die «Python» Ansicht (oben) und fügen sie unser Programm ein. Downloadlink: <u>http://041erblj.ch/projects/2021/Moisturiser\_(Malik\_Eisenring)</u> /python-code.html<sup>1)</sup>

| ß                                                                                                    |
|----------------------------------------------------------------------------------------------------|
| bhooks                                                                                                    |
| h your DIY projects. You can create Applets that<br>n make or receive a web request. If you'd like to<br>Applets, <u>check out the IFTT platform</u> . |
| Documentation                                                                                                    |
|                                                                                                    |

**Schritt 11:** Öffnen sie die IFTTT.com und melden sie sich an. Danach erscheint diese Ansicht. Klicken sie auf «Create».

If This 🗖 Then That

You're using 4 of 5 Applets

Schritt 12: Es erscheint diese Ansicht. Klicken sie auf «If This». Somit erstellen sie den Auslöser.

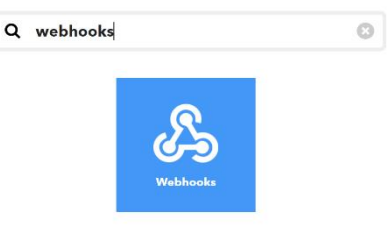

Schritt 13: In der Suchleiste geben sie «Webhooks» ein. Danach klicken sie auf «Webhooks».

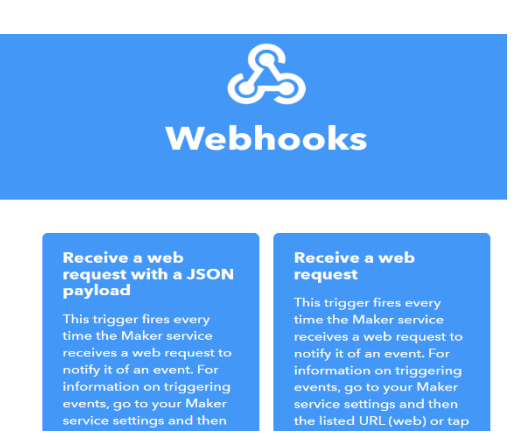

Schritt 14: Es erscheint diese Ansicht. Wählen sie die Option «Receive a web request.»

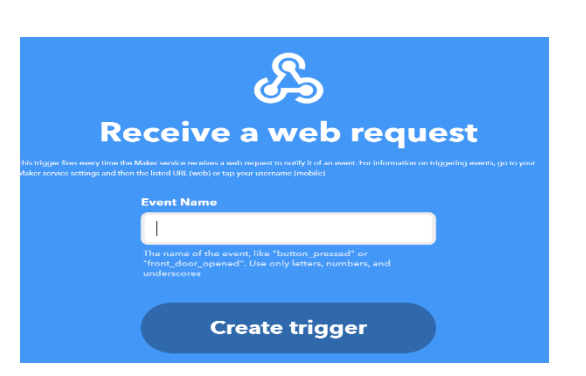

Schritt 15: Hier geben sie den Namen ihres Events ein. Der Name ist frei Wählbar.

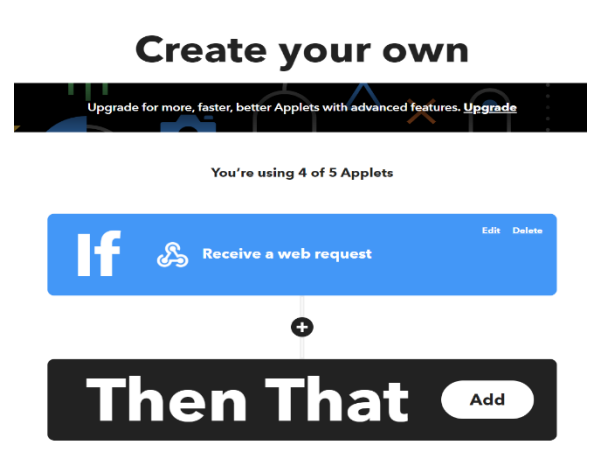

Schritt 16: Es erscheint wieder diese Ansicht. Klicken sie diesmal auf «Then That».

# **Choose a service**

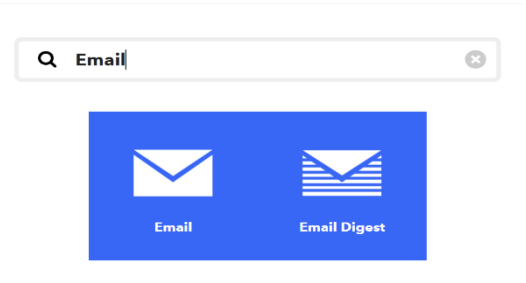

Schritt 17: In die Suchleiste geben sie diesmal auf «Email». Es werden zwei Ergebnisse aufgezeigt. Wählen sie «Email».

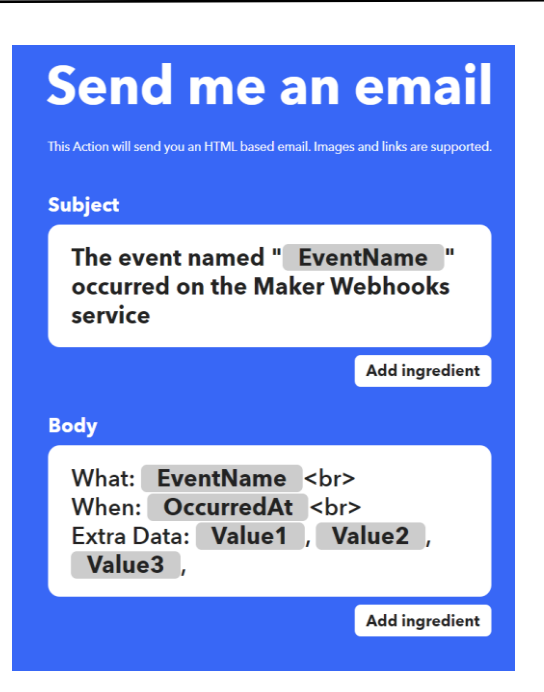

Schritt 18: Hier können sie die gesendete Email bearbeiten. Sie können ihren Betreff und Ihren Inhalt selber schreiben. Ist das vollbracht, klicken sie unten auf «Continue».

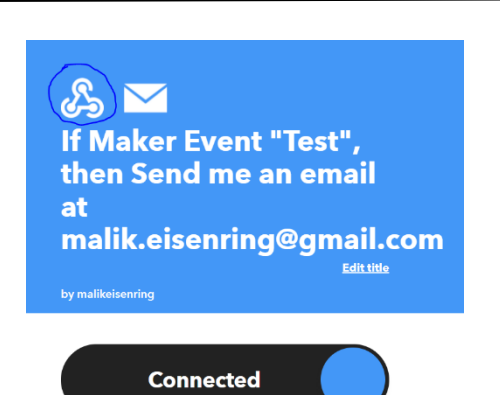

Schritt 19: Die nächsten Schritte können sie immer auf «Continue» oder finish» drucken, bis sie auf diese Ansicht kommen. Hier klicken sie auf das Markierte Symbol.

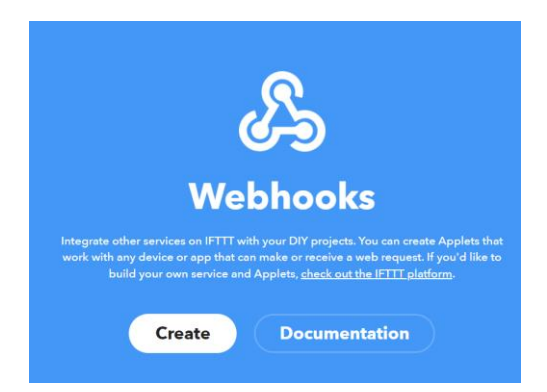

Schritt 20: Bei dieser Ansicht müssen sie dann auf «Documentation» klicken.

# For trigger an Event Make a POST or GET web request to: Intrast/maker\_iffit.com/frigger/DETM EVENT NAME /with/key/Nut18HORT/HQRMHORD/Frf97CLL\_62u\_CB. With an optional JSON body of: { "value1" : " \_ , "value2" : " \_ , "value3" : " \_ ; " ] } The data is completely optional, and you can also pass value1, value2, and value3 as query parameters or form variables. This content will be passed on to the action in your Applet. You can also try it with cwl from a command line. cwl - X POST https://maker.ifttt.com/trigger/DEIN EVENT NAME/with/key/Nut18H3R7mQRdwis07ofNe0H0bErcf97CLs\_62u\_CcD Please read our FAQ on using Webbooks for more info.

Section Section S

Schritt 21: Es erscheinen URL-Codes. Unter «Event» (Im Beispiel « Dein Event Name») geben sie ihren Event-Namen ein. Danach kopieren sie ihren URL-Code(den obersten. Bei uns Gelb markiert.)

Schritt 22: Fügen sie ihren URL-Code beim Rot markierten Teil ein. Danach können sie auf Play drucken.

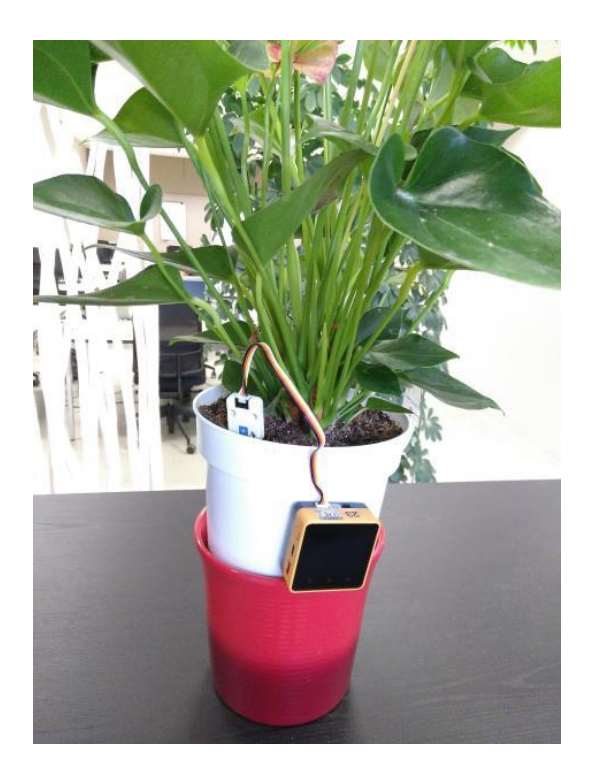

**Schritt 23:** Zu guter Letzt, platzieren sie ihren M5stack an den Pflanzentopf und führen den Sensor in die Erde ein.

Achtung: Es ist wichtig den Sensor tief genug in die Erde zu stecken. Ist das nicht der Fall, könnte er falsche Werte anzeigen.

# Anmerkungen:

1) Falls Sie statt mit Python lieber mit Blockly-Elementen programmieren möchten, können Sie hier die m5f-Datei für den Blockly-Editor herunterladen: <u>http://041er-</u> <u>blj.ch/projects/2021/Moisturiser\_(Malik\_Eisenring)/main.m5f</u>

Ich hoffe, dass die Bedienungsanleitung weiter geholfen hat. Bei Fragen kontaktieren sie bitte malik.eisenring@gmail.com . Viel Spass mit ihrem Produkt!

| Autor | Malik O.R.M Eisenring     |  |
|-------|---------------------------|--|
| Email | Malik.eisenring@gmail.com |  |
| Tel   | +41 77 468 20 12          |  |